# **Bio-Plex 200 Maintenance and SOP**

# User Guide and Logs

- User Guide (https://www.bio-rad.com/webroot/web/pdf/lsr/literature/10022815.pdf)
- Printable Routine Maintenance Log (<u>https://www.bio-</u> rad.com/webroot/web/pdf/lsr/literature/Bulletin\_4100205.pdf)

#### YouTube Videos

- Startup, Calibration, Program Method,
   <u>https://www.youtube.com/watch?v=6CD6W6RExRs</u>
- Analysis
  - https://www.youtube.com/watch?v=2XqRUiq9w6Y

### Instrument Warm-up / Startup

The Bio-Plex 200 requires 30 minutes for the lasers to warm. First thing in the morning turn on the Bio-Plex 200 and click the warm-up button (see below).

- 1. Turn on the Bio-Plex 200
  - a. Turn on the HTF (power in back, lower right)
  - b. Turn on the Reader (power in back, lower right)
  - c. Turn on the Plate array (power in back, lower right)

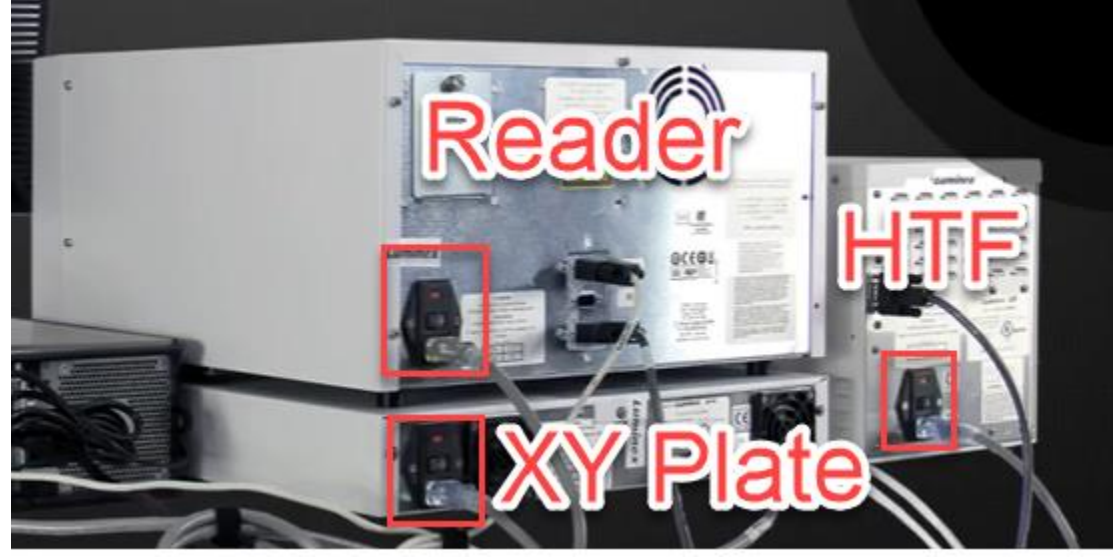

- 2. Ensure fluidics are ready
  - a. Make sure you have enough sheath fluid for the day
  - b. Empty waste container and make sure the lid is loose
- 3. Remove Calibration (And Validation Kit if required) Kit from refrigeration and allow to warm to room temperature.
- 4. Warm up Lasers

d.

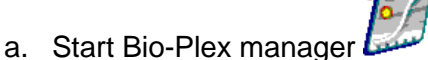

- b. Once connected, click the "Warm-Up"  ${\sf Icon}$
- c. A timer will appear at the bottom
- d. Once warmed, a notice will appear on the screen. Click OK.

#### 5. BEFORE THAWING ANY SAMPLES

- a. Perform Calibration
- b. If required perform Validation (follow request prompts)
- 6. Once Lasers are warm you can proceed with calibration, Proceed with Calibration
  - a. Note the Quick Guide menu

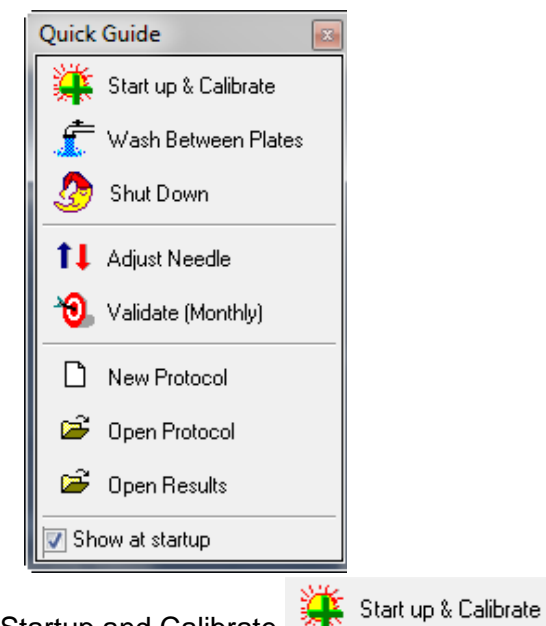

b. Click Startup and Calibrate

i.

- c. Follow the directions in the Startup and Calibrate Dialog Box for Preparing the MCV Plate
  - i. The Dialog will look like this:
  - ii. Ensure your control numbers are correct in the Calibrate dialog box, update if required

| Enter user name                  | Last calibrati | on                    |                      |
|----------------------------------|----------------|-----------------------|----------------------|
| IPD_DOMAIN\BPSupervisor          | Date: 25-Sep   | p-2007, 04:47 PM      | Temp (Celsius): 23.9 |
| Select Calibration type          |                |                       |                      |
| ⊙ CAL1 & CAL2 ○ CAL1             | Only           | ○ CAL <u>2</u> Only   |                      |
| Select control numbers           |                |                       |                      |
| CAL1 Control Number              | Delate         | - CAL2 Control Number |                      |
| Cal 1/a5449                      |                | CAL 2/45450           | Add] Delate          |
| DD Target CL1 Target CL          | L2 Target      | Low RP1 Target        |                      |
| 5829 3570 3                      | 645            | 3515                  |                      |
| Expiration Date: Not Assigned    | Assign         | Expiration Date: Not  | Assigned Assign      |
| Note: The displayed target value | es should mat  | ch the targets on the | CAL1 & CAL2 bottle   |
|                                  |                |                       |                      |
|                                  |                | Eject/Retract         | <u>C</u> lose D      |

iii.

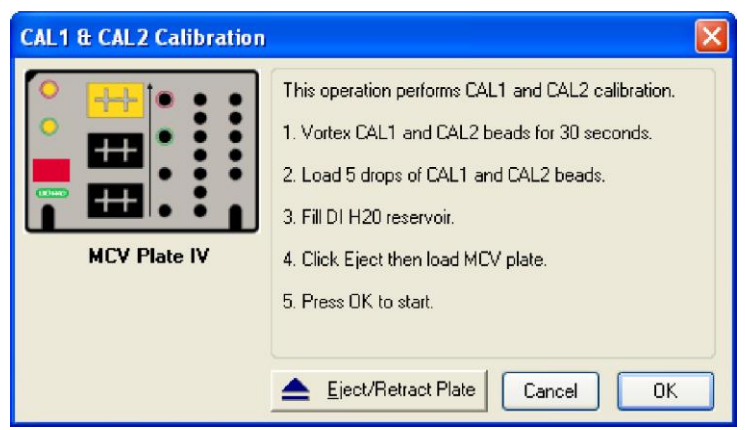

iv. Your plate looks like this:

1.

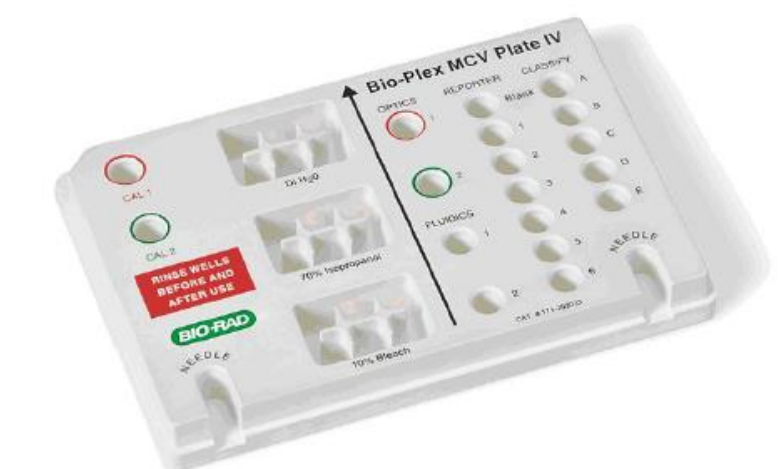

- 1.
- v. When filling the Water / Alcohol / Bleach reservoirs, fill about 75% full.
- vi. Click OK to run Calibration
- d. Once complete, it would display if the instrument passed or failed.
- e. If passed and Validation is required, it will also notify you that Validation is Due in "X" days or Overdue. If overdue you can Start the calibration form this completion menu.
- 7. To perform Validation
  - a. Ensure the validation kit is listed in the Control number in the menu

| Validation                                                                                                    |                                                             |
|----------------------------------------------------------------------------------------------------|-------------------------------------------------------------|
| User Name<br>IPD_DOMAIN\8PSupervisor                                                                                                    | Last CAL2 Calibration<br>Date & Time: 25:Sep-2007, 04:47 PM |
| Control Number                                                                                                    | Add/Remove                                                  |
| Validation Type<br><ul> <li>All [ Optics + Fluidics + Reporter +</li> <li>Opticv</li> <li>Fluidics</li> <li>Reporter</li> <li>Dassity</li> </ul> | Classify )                                                  |
|                                                                                                    | Help OK Cancel                                              |

i.

ii.

- b. Setup plate as prompted by the software
  - i. Vortex each tube

| All Validation | X                                                                                                    |
|----------------|----------------------------------------------------------------------------------------------------|
| MCV Plate IV   | This procedure performs Optics, Fluidics, Reporter and Classify validation.         1. Vortex each Validation vial for 30 seconds.         2. Load 5 drops of each vial into the specified well.         3. Fill DI H20 and 70% isopropanol reservoirs.         4. Click Eject then load MDV plate.         5. Select OK to start.         Liect/Retract Plate       OK |

c. The validation kit tubes are arranged in a similar layout as the plate

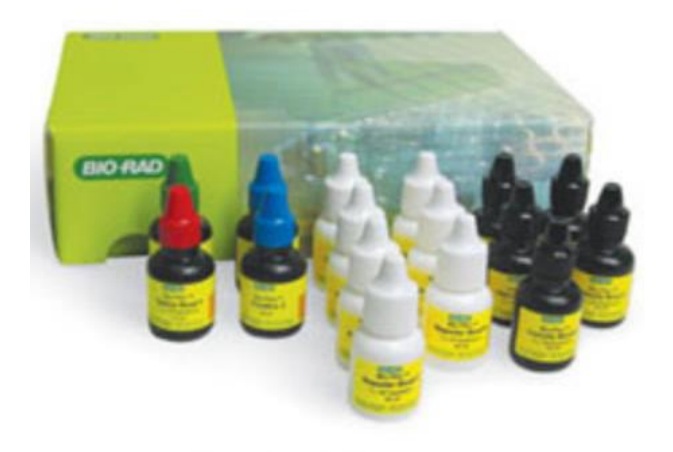

Validation kit

i.d. Once Validation is complete and the instrument passes you are ready to run an assay

## Programming a Protocol for Data Collection

- 1. To create a new protocol, Click the New Protocol Button
- 2. If running a pre-programmed protocol, Click the Open protocol button and select the protocol you want to run.
- 3. Once the protocol is open, you will see the Protocol Window:

| File Edit View | Window Help            |                                               |  |
|----------------|------------------------|-----------------------------------------------|--|
| Bio-Plex       | Manager TM             | col                                           |  |
|                | Protocol Settings      | Author: BVander<br>Assay Lot:<br>Description: |  |
|                | 2. Select Analytes     |                                               |  |
| Akt<br>F Gr    | 3. Format Plate        |                                               |  |
|                | 5. Enter Controls Info |                                               |  |
| CP-1           | 6. Enter Sample Info   |                                               |  |
| SS MA          |                        |                                               |  |
| KB-2<br>(206)  |                        |                                               |  |

- 4. You will program the protocol from top to bottom in numerical order
- 5. Describe Protocol
  - a. Not required for a run, but recommended for notebook and record tracking

#### 6. Select analytes

a. In the drop-down menu, select the panel you will run

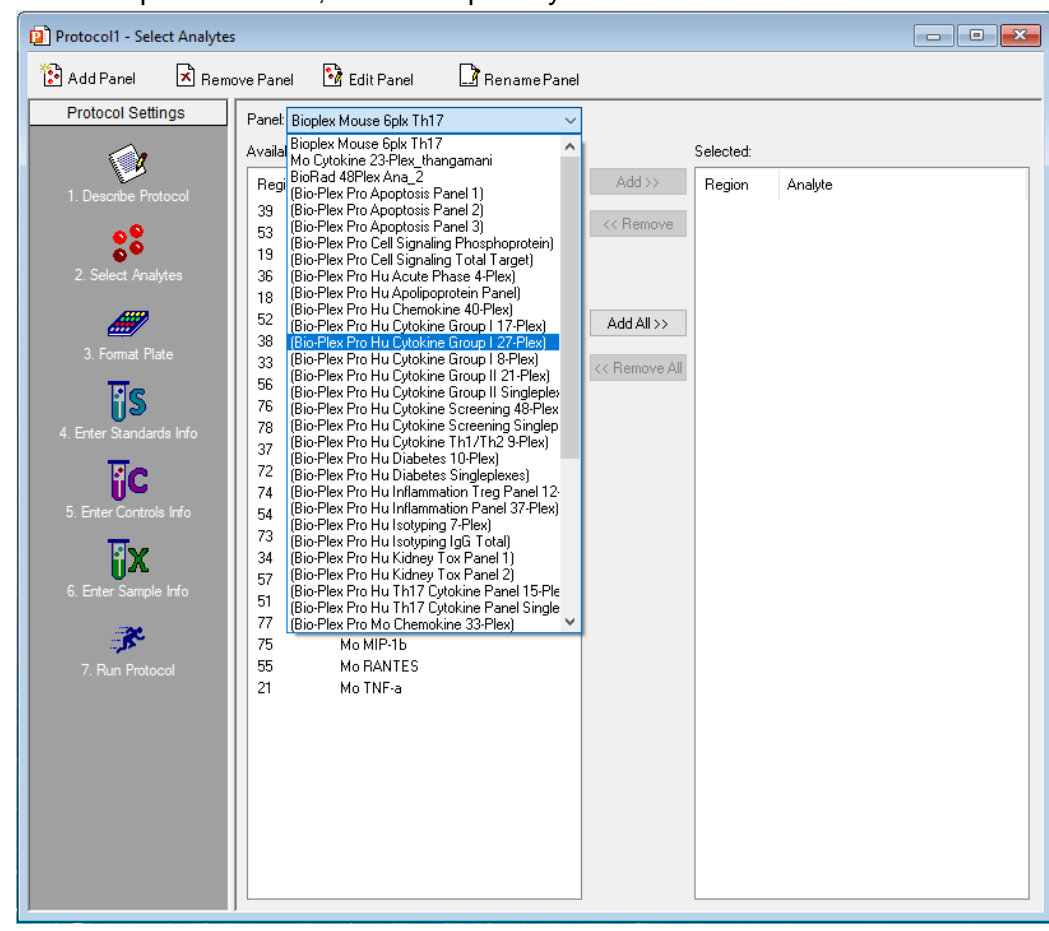

b.

c. Click the "Add All >>" Button such that all the target analytes are listed on the left under "Selected:"

| Image: Add Paint       Image: Add Paint       Image: Add Paint         Protocol Settings       Image: Add Paint       Selected         Image: Add Paint       Image: Add Paint       Selected         Image: Add Paint       Image: Add Paint       Selected         Image: Add Paint       Image: Add Paint       Selected         Image: Add Paint       Image: Add Paint       Selected         Image: Add Paint       Image: Add Paint       Selected         Image: Add Paint       Image: Add Paint       Image: Add Paint         Image: Add Paint       Image: Add Paint       Image: Add Paint       Image: Add Paint         Image: Add Paint       Image: Add Paint       Image: Add Paint       Image: Add Paint       Image: Add Paint         Image: Add Paint       Image: Add Paint       Image: Add Pain                                                                                                    | Protocol1 - Select Ana  | lytes                          |                         |             |           |                     |  |
|----------------------------------------------------------------------------------------------------|-------------------------|--------------------------------|-------------------------|-------------|-----------|---------------------|--|
| Partel:       Bio-Place Producol                                                                                                    | 🎦 Add Panel  🖹 I        | Remove Panel 🛛 🔀 Edit Panel    | 📑 Rename Panel          |             |           |                     |  |
| Available:       Selected:         Region       Analyte         Region       Analyte         3. Some Plate       Add all>         Sigs       Add all>         3. Forma Plate       Add all>         Sigs       Add all>         Sigs       Add all>         Sigs       Add all>         Sigs       Add all>         Sigs       Add all>         Sigs       Add all>         Sigs       Add all>         Sigs       Add all>         Sigs       Add all>         Sigs       Add all>         Sigs       Add all>         Sigs       Add all>         Sigs       Add all>         Sigs       Add all>         Add all       Add all>         Sigs       Add all         Sigs       Add all         Sigs       Add all         Sigs       Add all         Sigs       Add all         Add all       Add all         Add all       Add all         Sigs       Add all         Add all       Add all         Add all       Add all         Add all       Add al                                                                                                    | Protocol Settings       | Panel: (Bio-Plex Pro Hu Cytoki | ne Group I 27-Plex) 🛛 🗸 |             |           |                     |  |
| 1. Describe Protocol       Region       Analyte         2. Select Analytes       43       Hu Eotaxin         3. Somat Plate       Analyte       44       Hu FGF basic         5. Select Analytes       33       Hu L1b       57       Hu GCSF         3. Format Plate       Analyte       Analyte       44       Hu FGF basic         5. Somat Plate       S       Analyte       44       Hu GM CSF         21       Hu IL1b       5       Hu IL1b       55         4. Enter Standards Info       S       Hu IL1b       55       Hu IL1b         Signet       Enter Sample Hafo       S       Hu IL1b       33       Hu IL2         Signet       Enter Sample Hafo       S       Hu IL1b       34       Hu IL2         Signet       Enter Sample Hafo       S       Hu IL1b       35       Hu IL1b         Signet       Fun Protocol       Final Hu Hu F1       10       75       Hu IL1b       76       Hu IL1b       76       Hu IL1b       76       Hu IL1b       76       Hu IL1b       76       Hu IL1b       76       Hu IL1b       76       Hu IL1b       76       Hu IL1b       76       Hu IL1b       76       Hu IL1b       76       Hu I                                                                                                    |                         | Available:                     |                         |             | Selected: |                     |  |
| 3       Hu Edaxin         43       Hu Edaxin         44       Hu FGF basic         5       Hu GACSF         3       Hu Edaxin         44       Hu GACSF         34       Hu GACSF         34       Hu GACSF         34       Hu GACSF         34       Hu GACSF         34       Hu GACSF         35       Format Plate         CS       S         S       Format Plate         CS       Enter Standards Info         S       Enter Standards Info         S       Enter Controls Info         S       Enter Sangle Info         S       Enter Sangle Info         S       FormoveAll         S       Hu L-12         S       Hu L-13         T       Hu L-2         S       Hu L-10         S       Hu L-12         S       Hu L-12         S       Hu L-12         S       Hu L-12         S       Hu L-12         S       Hu L-12         S       Hu L-13         S       Hu L-13         S       Hu MCP-1                                                                                                    | 1 Describe Protocol     | Region Analyte                 |                         | Add >>      | Region    | Analyte             |  |
| 3       Hulkof SF         3       Hulkof SF         4       Hulkof SF         4       Hulkof SF         5       Hulkof SF         6       Hulkof SF         7       Hulkof SF         7       Hulkof SF         8<                                                                                                    |                         |                                |                         | < Remove    | 43        | Hu Eotaxin          |  |
| 2. Select Analytes       34       Hu GM/CSF         21       Hu IFN-g       39       Hu IL-1b         3. Format Plate       Image: Comparison of the comparison of the comparison of                                                               | 80                      |                                |                         |             | 44<br>57  | Hulf-CSF            |  |
| 21       Hu IFNg         3. Format Plate       34dd All >>         23. Format Plate       38         4. Enter Standards Info       38         C       Free Controls Info         C       5. Enter Controls Info         C       56         C. Enter Sample Info       56         C       77         Hu IL-13         73       Hu IL-15         76       Hu IL-13         73       Hu IL-15         76       Hu IL-13         73       Hu IL-15         76       Hu IL-16         77       Hu IL-2         8       Hu IL-7         54       Hu IL-7         56       Hu IL-10         76       Hu IL-12(p70)         51       Hu IL-12(p70)         52       Hu MIP-10         53       Hu MIP-16         74       Hu IP-10         53       Hu MIP-16         47       Hu DOGF-bb         37       Hu PDGF-bb         37       Hu VEGF                                                                                                    | 2. Select Analytes      |                                |                         |             | 34        | Hu GM-CSF           |  |
| 3. Format Plate       39       HulL-1b                                                                                                    |                         |                                |                         |             | 21        | Hu IFN-g            |  |
| 3. Format Plate       23       Hull-16         Image: Second second secon | <i>—</i>                |                                | A                       | Add All >>  | 39<br>25  | Hull-1b<br>Hull-1ra |  |
| Signature       52       Hull-4         33       Hull-5         33       Hull-6         74       Hull-8         74       Hull-10         75       Hull-10         75       Hull-12(p70)         51       Hull-115         76       Hull-17         48       Hull-17         48       Hull-16         73       Hull-15         76       Hull-17         78       Hull-17         8       Hull-18         73       Hull-16         74       Hull-10         75       Hull-10         76       Hull-17         8       Hull-17         8       Hull-18         73       Hull-18         74       Hull-19         75       Hull-19         76       Hull-11         77       Hull-10         78       Hull-17         8       Hull-17         9       Hull-18         18       Hull-19         19       Hull-18         19       Hull-19         19       Hull-19         19                                                                                                    | 3. Format Plate         |                                | 221                     | Remove All  | 38        | Hull-2              |  |
| 33       Hull-5         4. Erter Standards Info       19         Hull-6       74         Hull-7       54         5. Enter Controls Info       56         Hull-10       75         For the Stample Info       76         Hull-11       73         Hull-12(p70)       51         Hull-13       73         Hull-14       76         Hull-17       48         Hull-17       19         Hull-18       10         For Hull-115       76         Hull-12       76         Hull-17       10         Hull-10       75         Hull-14       10         For Hull-17       10         Hull-18       10         Hull-19       10         Hull-10       10         Hull-11       10         Hull-12       10         Hull-13       10         Hull-14       10         Hull-15       10         Hull-15       10         Hull-16       11         Hull-17       11         Hull-18       11         Hull-19       11                                                                                                    | Re                      |                                |                         | Hellove All | 52        | Hu IL-4             |  |
| 4. Erter Standards Info       19       Hull-6         74       Hull-7         54       Hull-8         77       Hull-9         56       Hull-10         75       Hull-13         73       Hull-15         76       Hull-17         48       Hull-17         78       Hull-18         79       Hull-18         70       Hull-19         75       Hull-19         76       Hull-17         48       HulP-10         53       Hu MCP-1(MCAF)         55       Hu MIP-1b         47       Hu PDGF-bb         37       Hu RANTES         36       Hu TNF-a         45       Hu VEGF                                                                                                    | (ມູລ                    |                                |                         |             | 33        | HulL-5              |  |
| Server Controls Info       54       Hull-8         77       Hull-3         56       Hull-10         75       Hull-13         76       Hull-17         48       Hull-17         48       Hull-10         55       HuMP-10         53       HuMP-16         47       HuPDGF-bb         37       HuMP-1a         18       HuMP-1b         45       HuVEGF                                                                                                    | 4. Enter Standards Info |                                |                         |             | 19<br>74  | HulL-6<br>HulL-7    |  |
| 5. Enter Controls Info       77       Hull-9         5. Enter Controls Info       56       Hull-10         75       Hull-13       73         6. Enter Sample Info       76       Hull-17         78       Hull-17       48         48       HulP-10       53         53       HuMP-16       55         70       HulB-9       56         71       HulL-13       73         72       HulL-14       74         73       HulL-17       48         48       HulP-10       53         53       HuMP-16       47         47       HuPDGF-bb       37         36       Hu TNF-a       45         45       HuVEGF       36                                                                                                    | <b>N</b>                |                                |                         |             | 54        | HulL-8              |  |
| 3. Effet Controls into       56       Hull-10         Figure 6. Enter Sample Info       75       Hull-13         73       Hull-15       76         76       Hull-17       48         48       HulP-10       53         53       HuMP-11b       18         47       HuPDGF-bb       37         37       HuRANTES       36         36       HuTNF-a       45         45       HuVEGF                                                                                                    |                         |                                |                         |             | 77        | HulL-9              |  |
| 6. Enter Sample Info       51       Hu IL-13         73       Hu IL-15         76       Hu IL-17         48       Hu IP-10         53       Hu MIP-10         55       Hu MIP-16         18       Hu MIP-16         47       Hu PDGF-66         37       Hu RANTES         36       Hu TNF-a         45       Hu VEGF                                                                                                    | 5. Enter Controls Info  |                                |                         |             | 56<br>75  | Hull_12(o70)        |  |
| 6. Enter Sample Info       73       Hu IL-15         76       Hu IL-17       48       Hu IP-10         53       Hu MIP-16       53       Hu MIP-16         18       Hu MIP-1b       14       18         47       Hu PDGF-bb       37       Hu RANTES         36       Hu TNF-a       45       Hu VEGF                                                                                                    | <b>B</b> X              |                                |                         |             | 51        | HulL-13             |  |
| 76       Hu IL-17         48       Hu IP-10         53       Hu MCP-1(MCAF)         55       Hu MIP-1a         18       Hu MIP-1b         47       Hu PDGF-bb         37       Hu RANTES         36       Hu TNF-a         45       Hu VEGF                                                                                                    | 6 Enter Sample Info     |                                |                         |             | 73        | HulL-15             |  |
| 7. Run Protocol         53         Hu MCP-1(MCAF)           55         Hu MIP-1a           18         Hu MIP-1b           47         Hu PDGF-bb           37         Hu RANTES           36         Hu TNF-a           45         Hu VEGF                                                                                                    |                         |                                |                         |             | 76<br>40  | HulL-17             |  |
| 7. Run Protocol         55         Hu MIP-1a           18         Hu MIP-1b         47         Hu PDGF-bb           37         Hu RANTES         36         Hu TNF-a           45         Hu VEGF         45         Hu VEGF                                                                                                    | <b>3</b>                |                                |                         |             | 40<br>53  | Hu MCP-1(MCAF)      |  |
| 18 Hu MIP-15<br>47 Hu PDGF-bb<br>37 Hu RANTES<br>36 Hu TNF-a<br>45 Hu VEGF                                                                                                    | 7. Run Protocol         |                                |                         |             | 55        | Hu MIP-1a           |  |
| 47 Hu Podr-bo<br>37 Hu RANTES<br>36 Hu TNF-a<br>45 Hu VEGF                                                                                                    |                         |                                |                         |             | 18        | Hu MIP-16           |  |
| 36 Hu TNF-a<br>45 Hu VEGF                                                                                                    |                         |                                |                         |             | 47<br>37  | Hu BANTES           |  |
| 45 HuVEGF                                                                                                    |                         |                                |                         |             | 36        | Hu TNF-a            |  |
|                                                                                                    |                         |                                |                         |             | 45        | HuVEGF              |  |
|                                                                                                    |                         |                                |                         |             |           |                     |  |
|                                                                                                    |                         |                                |                         |             |           |                     |  |
|                                                                                                    |                         |                                |                         |             |           |                     |  |
|                                                                                                    |                         |                                |                         |             |           |                     |  |

d.

#### 7. Format Plate

a. Format Plate will look like this:

|                                                                                                    | 🕈 🐵 C (S) 🗵 🌌                    |          |
|----------------------------------------------------------------------------------------------------|----------------------------------|----------|
| Protocol Settings                                                                                                    | Plate Formatting Plate Groupings |          |
|                                                                                                    | 1 2 3 4 5 6 7 8 9                | 10 11 12 |
| 1. Describe Protocol                                                                                                    |                                  |          |
| •                                                                                                    |                                  |          |
| 2. Select Analytes                                                                                                    | B LLLLLLLL                       |          |
| A                                                                                                    |                                  |          |
| 3. Format Plate                                                                                                    |                                  |          |
| য                                                                                                    |                                  |          |
| ၂၂၃<br>4. Enter Standards Info                                                                                                    |                                  |          |
| <b>IIC</b>                                                                                                    | G                                |          |
| 5. Enter Controls Info                                                                                                    |                                  |          |
| <b>B</b> X                                                                                                    |                                  |          |
| 6. Enter Sample Info                                                                                                    |                                  |          |
|                                                                                                    |                                  |          |
| and the second second sec |                                  |          |

- c. On the Top toolbar you will first select how you will fill the plate
  - i. The arrow indicates the way you do replicates
  - ii. The number indicates how many replicates
- d. You will then select the letter for the Type of fluid in each well, then select the well it is in or drag across a section
  - i. B = Blank
  - ii. C = Control
  - iii. S = Standard
  - iv. X = Unknown (your samples)
  - v. Plate with red X is eraser tool

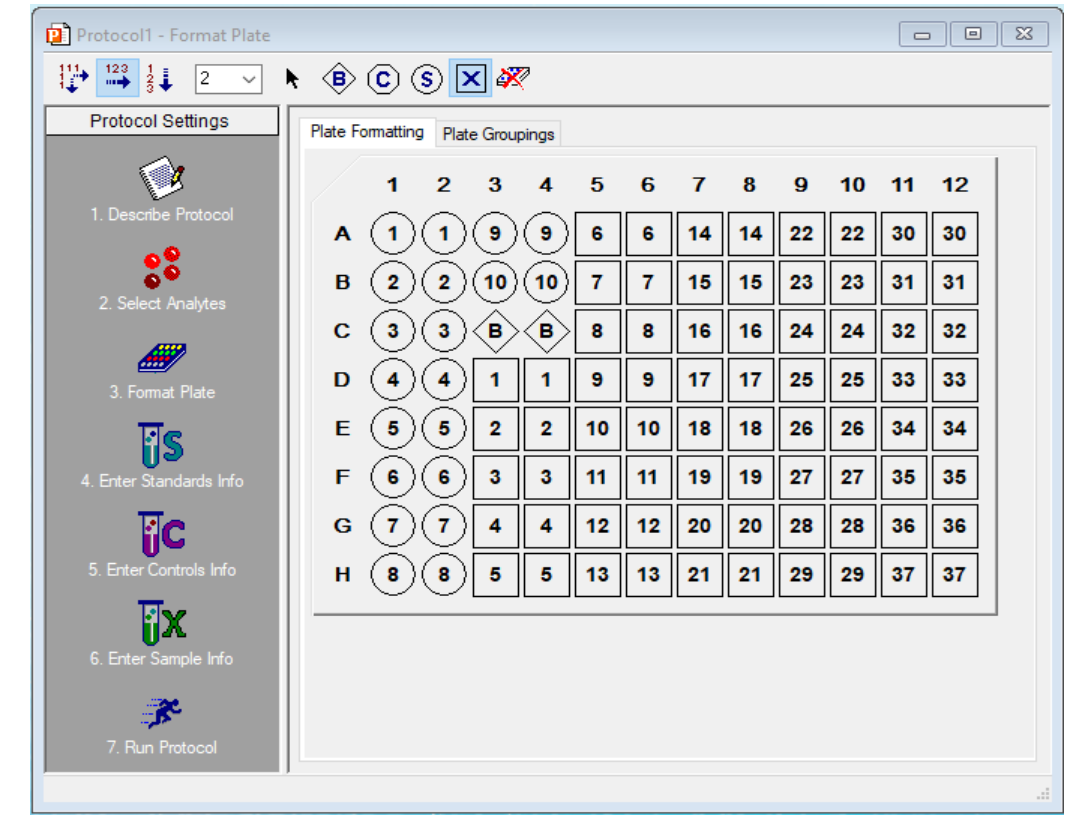

e. Your completed plate layout will look something like this

i.

- 8. Enter Standards Info
  - a. Ideally you will be able to import your standards info either from Bio-Rad or from a previous run (based on Standard Lot Number)
    - i. Under Standard Lot Click the "Load..." Button, then select the Standard that matches yours

| Protocol Settings    | Standards Info External Standards Info | Select External Standards |               |                 |
|----------------------|----------------------------------------|---------------------------|---------------|-----------------|
|                      | Analyte:                               | Standard Lot              |               |                 |
| 1. Describe Protocol | Hu Estavia (43)                        | Lot:                      |               |                 |
| . Describe Protocol  | Hu Eotaxiii (43)                       | Load Sava Managa          | Standard Lota | dolo            |
| <b>●</b> ●           | Std Regression Curve                   | Load Save Manage          | Standard Lots | leip            |
| õ 🍳                  | M Load Standard Lot                    |                           | ~             | /               |
| 2. Select Analytes   | Ebad Standard Ebt                      |                           | ~             | `               |
|                      | Select a Standard Lot to load:         |                           |               | Hu G-CSF (      |
|                      |                                        |                           | OK            |                 |
| 2 Format Plata       | Lot Name /                             | Expiration Date           | OK            |                 |
| 3. Format Flate      | Hu Chemo 40 Std 64252816               | 28-Jan-2023               | Cancel        | -               |
| Re                   | Hu Chemo Std 64023511                  | 17-Sep-2019               |               |                 |
| <b>1</b> 3           | Hu Chemo Std 64068601                  | 17-Sep-2019               | Help          | -               |
| Enter Standards Info | Hu Chemo Std 64098004                  | 10-Feb-2021               |               |                 |
|                      | Hu Cyto Grp1 Std 64020782              | 01-Sep-2019               |               | -               |
|                      | Hu Cyto Grp1 Std 64042555              | 03-Mar-2020               |               |                 |
|                      | Hu Cyto Grp1 Std 64064139              | 11-Jul-2020               |               |                 |
| Enter Controls Info  | Hu Cyto Grp1 Std 64086282              | 20-Dec-2020               |               |                 |
| 111                  | Hu Cyto Grp1 Std 64103329              | 28-Apr-2021               |               |                 |
| i X                  | Hu Cyto Grp1 Std 64103331              | 28-Apr-2021               |               |                 |
| Enter Sample Info    | Hu Cyto Grp2 Std 64026088              | 21-Oct-2019               |               |                 |
|                      | Hu Cyto Grp2 Std 64042560              | 18-Feb-2020               |               | stration of S1: |
|                      | Hu Cyto Screening Std 64186300         | 10-Apr-2022               |               | hater Frankrik  |
|                      | Hu Cyto Screening Std 64238770         | 03-Dec-2022               |               | iution ractor.  |
|                      | That cy to barcerning bits of 1250770  |                           |               |                 |

ii.

- b. Otherwise The standards will need to be entered in manually, then saved
  - i. First, Find the standard values on the paper in the assay box. This is either on a yellow sticker OR a piece of 8.5x11 paper
  - ii. In the Standards Info, click the top of the column of the analyte you want to enter
  - iii. In the lower right of the screen enter the S1 concentration value for that analyte, then enter the dilution factor (4)
  - iv. Click on Calculate
  - v. Repeat ii -> iv for all analytes

| Protocol Settings    | Standards Info External Standards Info Sele | ct External Sta | indards               |                    |                   |                    |                 |             |
|----------------------|---------------------------------------------|-----------------|-----------------------|--------------------|-------------------|--------------------|-----------------|-------------|
|                      | Analyte:                                    | Standard        | Lot                   |                    |                   |                    |                 |             |
|                      | Liu Estavia (42)                            | Lot:            |                       |                    |                   | Expir              | ration Date:    |             |
| 1. Describe Protocol | Std Regression Curve                        |                 | Load                  | Save Manage Sta    | andard Lots Help  |                    |                 |             |
| 2 Select Applytes    | Regression Type:                            | Assign St       | andards Informatior   | ı 🗾                |                   |                    |                 |             |
| 2. Soloci / Halytos  | Logistic - 5PL V                            | Std             | Description           | *Hu Eotaxin (43)   | Hu FGF basic (44) | Hu G-C SF (57)     | Hu GM-CSF (34)  | Hu IFN-g (2 |
|                      | Axis Transformation:                        | S1              |                       | 20000.00           | 0.00              | 0.00               | 0.00            |             |
| <u> </u>             | Log(x) - Linear(v)                          | S2              |                       | 5000.00            | 0.00              | 0.00               | 0.00            |             |
| 3. Format Plate      |                                             | S3              |                       | 1250.00            | 0.00              | 0.00               | 0.00            |             |
| Re                   | Logistic Weighting                          | 54              |                       | 312.50             | 0.00              | 0.00               | 0.00            |             |
| <b>i S</b>           |                                             | 55              |                       | /8.13              | 0.00              | 0.00               | 0.00            |             |
| Enter Standards Info | Same regression type for all analytes       | 50              |                       | 4.88               | 0.00              | 0.00               | 0.00            |             |
| Concentration        | Concentration                               | 58              |                       | 1.22               | 0.00              | 0.00               | 0.00            |             |
|                      |                                             | S9              |                       | 0.31               | 0.00              | 0.00               | 0.00            |             |
|                      | Same units for all analytes                 | S10             | 1                     | 0.08               | 0.00              | 0.00               | 0.00            |             |
| ter Controls Info    | (Units don't impact calculations)           |                 |                       |                    |                   |                    |                 |             |
| R                    |                                             | <               |                       |                    |                   |                    |                 | >           |
| j X                  | Acceptable Recovery Range: 70 - 130% ~      | Calculate       | Concentrations        |                    |                   |                    |                 |             |
| ter Sample Info      | Same recovery range for all analytes        | Most Cor        | ncentrated            | ● S1 ○ S10         | ) Concentr        | ation of S1: 20000 | Hu Eotaxin (43) | )           |
|                      |                                             | Apply           | dilution to all analy | tes                | Dilu              | tion Factor: 4     | X Ca            | lculate     |
|                      |                                             |                 |                       | no to all analytee |                   |                    |                 |             |

vi.

- 9. Enter Control Info
  - a. If you have controls, Enter the concentrations in this area. Control information will be entered similarly to Standards and can also be found on an 8.5x11 sheet of paper.
- 10. Enter Sample Info
  - a. Sample Descriptions can be typed or pasted from Excel
  - b. You set sample dilution factors here; You can also set all dilutions by entering the dilution at the bottom and clicking "Set all Dilution Factors".
    - i. The Standard Dilution Factor for Plasma/Serum samples is 4

| Protocol Settings  | Assign Sample   | Information |                  |         |
|--------------------|-----------------|-------------|------------------|---------|
|                    | Sample          | Description | Dilution         |         |
|                    | X1              |             | 4.00             |         |
| Describe Protocol  | X2              |             | 4.00             |         |
|                    | X3              |             | 4.00             |         |
|                    | X4              |             | 4.00             |         |
| •                  | X5              | -or-        | 4.00             |         |
| lect Analytes      | X6              |             | 4.00             |         |
|                    | X/              | -Paste-     | 4.00             |         |
|                    | X0<br>X0        | Fuore       | 4.00             |         |
| ormat Plate        | ×10             | from        | 4.00             |         |
|                    | X11             |             | 4.00             |         |
| IC                 | X12             | Even        | 4.00             |         |
| 02                 | X13             |             | 4.00             |         |
| ter Standards Info | X14             | Hore        | 4.00             |         |
|                    | X15             | -nere-      | 4.00             |         |
| IC.                | X16             |             | 4.00             |         |
| 0.0                | X17             |             | 4.00             |         |
| er Controls Info   | X18             |             | 4.00             |         |
|                    | X19             |             | 4.00             |         |
| нX                 | X20             |             | 4.00             |         |
| ter Sample Info    | X21             |             | 4.00             |         |
|                    | X22             |             | 4.00             |         |
|                    | X23             |             | 4.00             |         |
|                    | X24             |             | 4.00             |         |
| Run Protocol       | X25             |             | 4.00             |         |
|                    | X26             |             | 4.00             |         |
|                    | X27             |             | 4.00             |         |
|                    | X28             |             | 4.00             |         |
|                    | X29             |             | 4.00             |         |
|                    | X31             |             | 4.00             |         |
|                    | X32             |             | 4.00             |         |
|                    | X33             |             | 4 00             |         |
|                    | X34             |             | 4.00             |         |
|                    | X35             |             | 4.00             |         |
|                    | X36             |             | 4.00             |         |
|                    | X37             |             | 4.00             |         |
|                    |                 |             |                  |         |
|                    | Dilution Facto: | 4           | Set All Dilution | Factors |

ii.

#### 11. Run Protocol

- a. In this screen you will dictate the collection parameters of the hardware
  - i. Beads = 50 per region
  - ii. No High RP1 (Unless noted)
    - 1. Rat assays require high RP1
  - iii. Do optimize curves after the run
  - iv. Set a sample Timeout of 90 seconds
  - v. Click Reservoir functions
    - 1. Click the "After Plate Run" Tab
    - 2. Select Wash then click ">"
    - 3. Select Sanitize then click ">"
    - 4. Check the box for "Save as Default for new protocol"
    - 5. Click OK

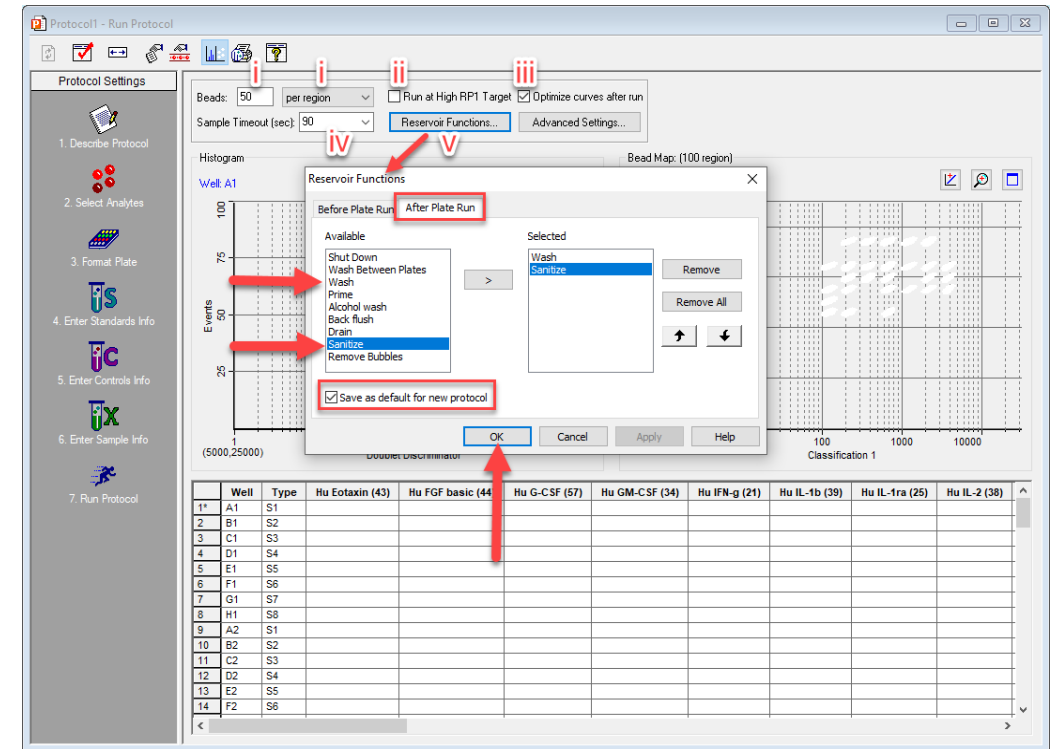

vi.

- b. When connected to an instrument, the upper right will have a button that will allow you to start the run.
- c. Click the start run button

1.

i. It will open the tray, put in the Bio-Plex Assay plate as well as the reservoir

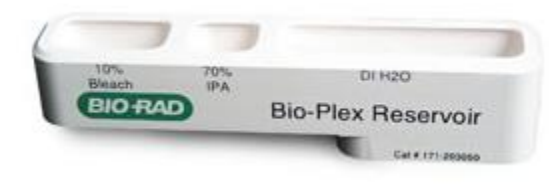

ii. Bio-Plex manager will ask for a name for the run, this will be the filename.

d. During the Run, the Run screen will populate with data

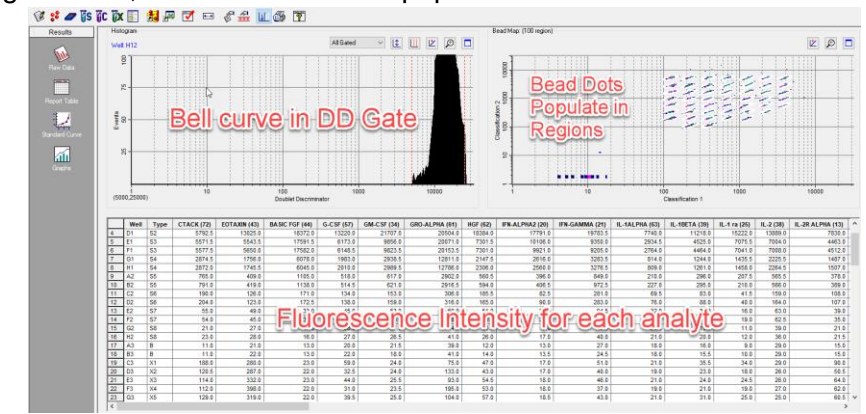

- ii. Upper left should display a "Bell-like" curve
- iii. Upper right should populate with dots in each "cloud". Each dot is a bead, and the "cloud" is the bead region.
- iv. Bottom of the screen will show each analyte and the Fluorescence intensity for each analyte and each sample

#### Rerun / Recovery Mode

i.

1. If there is a clog, you can stop the run and start from where you left off

### Data Analysis

- 1. Open the file to be analyzed.
- 2. Once open, click on Standard Curve on the left side
  - a. For regression type use Logistic 5PL
    - i. Note: For further reading see <u>Bulletin 3022</u>
  - b. Ensure that the check boxes next to Same regression, show unknown, show control, apply across all analytes, show report after completion, and same recovery are all checked

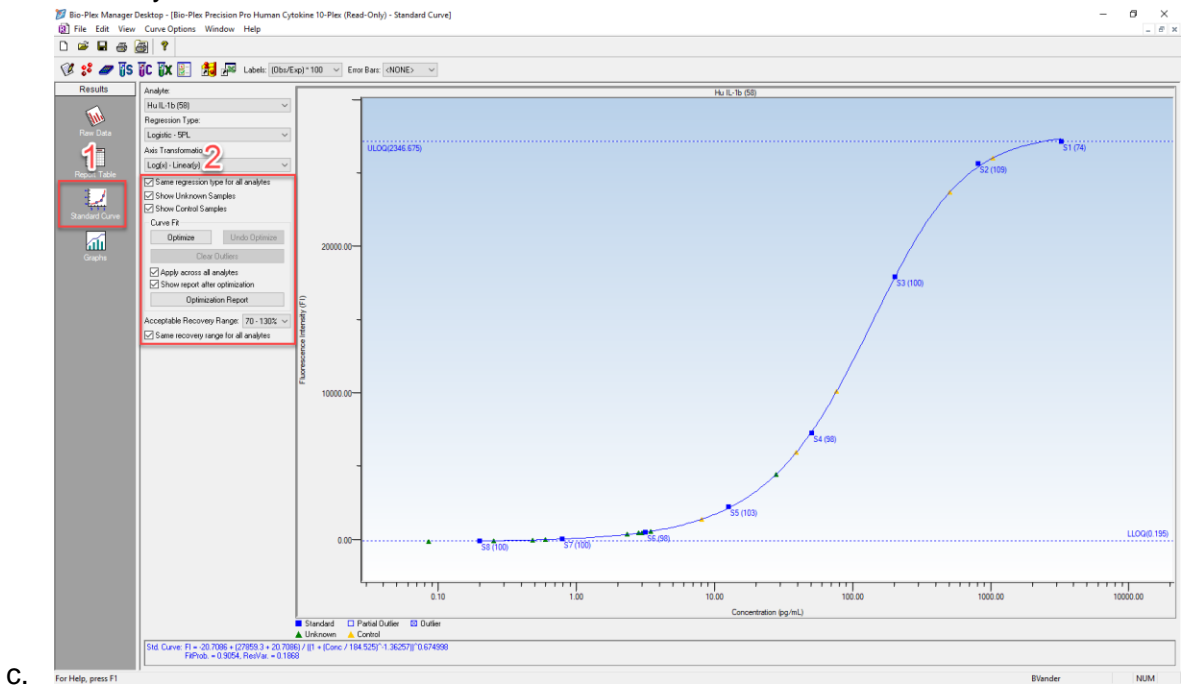

- d. Click optimize
- e. Once complete, you can review the report, then click close

- 3. Review each standard curve for fit
  - a. Sometimes removing an S1 or S8/S9/S10 will help the overall fit
    - i. To remove a standard curve point right click and hit "Select Outlier"
    - ii. S1 is typically eliminated because of analyte saturation
    - iii. Low concentrations are typically eliminated because of weak signal
  - b. This graph shows the ULOQ (Upper Limit of Quantification) and LLOQ (Lower Limit of Quantification) in pg/ml

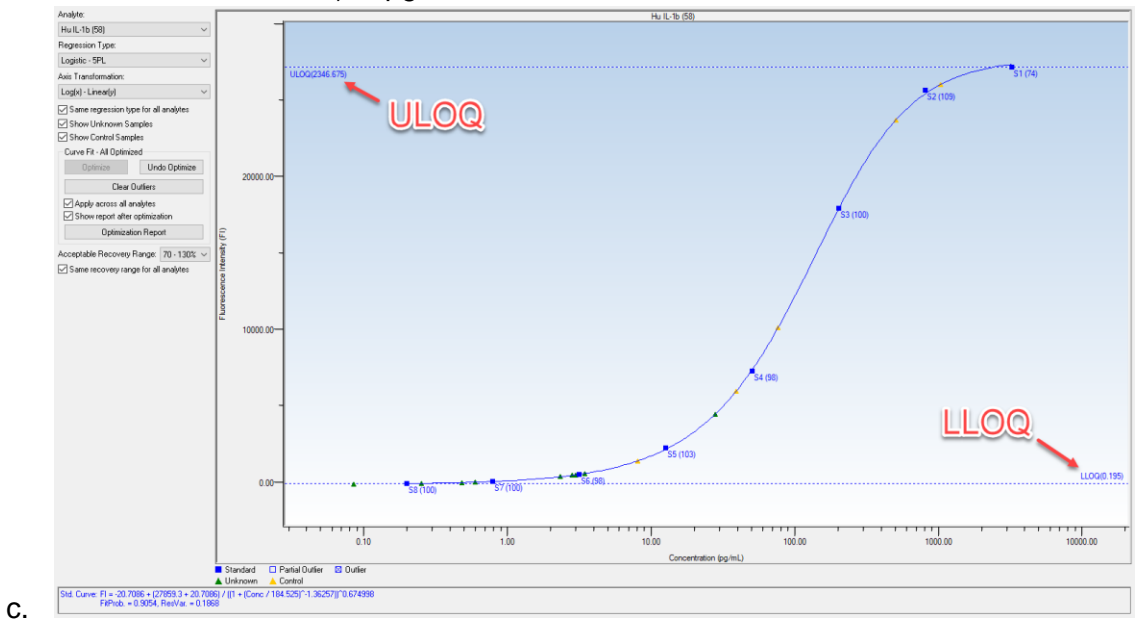

- 4. Next, Click the "Report Table" button
  - a. From here you can Export to Excel, Show or hide columns, and Show or hide replicates

|                                                                                                    | Desku |          |            | ont          | to      |            |         |       | -1                           |            |         |               |         |
|----------------------------------------------------------------------------------------------------|-------|----------|------------|--------------|---------|------------|---------|-------|------------------------------|------------|---------|---------------|---------|
| 13 File Edit View                                                                                                    | labl  | e Opti 🔤 |            |              | U       | EXU        |         |       |                              |            |         |               |         |
| D 🚅 🖬 🙈                                                                                                    |       | 9 🛬      |            | ~~~~         |         |            |         |       |                              |            |         |               |         |
|                                                                                                    |       | •        |            |              |         |            |         |       |                              |            |         |               |         |
| 🧭 🚏 🜌 🖥                                                                                                    |       | íX 🗄     | <b>5</b> 2 | P 💆 🖉        | T 9     | ] <b>(</b> | • 🗄 🁌   | 1 🤶   | Analyte: Hu IL-1b            | (58)       | $\sim$  |               |         |
| Results                                                                                                    |       | Туре     | Well       | Description  | FI      | FI - Bkgd  | Std Dev | %CV   | Range                        | Obs (      | Exp Con | (Obs/Fxr 1100 | Dilutio |
|                                                                                                    | 1     | В        | A3,A4      |              | 38.3    | 38.3       | 3.18    | 8.32  | Show                         | <b>M</b> R | eni     | cate          |         |
| <u>.</u>                                                                                                    | 2     | S1       | A1,A2      |              | 27324.0 | 27285.8    | 749.53  | 2.74  |                              | 25         |         | Juc           |         |
| l in the second second s | 3     | 82       | °1,B2      |              | 25810 0 | 25780.8    | 381.84  | 1.48  | 866.06                       | 866.06     | 795.25  | 109           | 1.      |
|                                                                                                    | 4     | G        | h          |              |         | 071        |         |       | <b>n</b> n c <sup>3,39</sup> | 199.39     | 198.81  | 100           | 1.      |
|                                                                                                    | 5     |          |            |              | 74      |            |         | u     | ).72                         | 48.72      | 49.70   | 98            | 1.      |
|                                                                                                    | 6     | S5       | E1,E2      |              | 2379.0  | 2340.8     | 16.97   | 0.71  | 12.84                        | 12.84      | 12.43   | 103           | 1.      |
|                                                                                                    | 7     | S6       | F1,F2      |              | 656.3   | 618.0      | 23.69   | 3.61  | 3.05                         | 3.05       | 3.11    | 98            | 1       |
| Report Table                                                                                                    | 8     | S7       | G1,G2      |              | 199.5   | 161.3      | 1.41    | 0.71  | 0.78                         | 0.78       | 0.78    | 100           | 1.      |
| ** /                                                                                                    | 9     | S8       | H1,H2      |              | 68.5    | 30.3       | 6.36    | 9.29  | 0.19                         | 0.19       | 0.19    | 100           | 1.      |
| <u></u>                                                                                                    | 10    | C1       | B3,B4      | BR Serum L1  | 26189.8 | 26151.5    | 394.92  | 1.51  | 4054.18                      | 4054.18    | 3976.00 | 102           | 4       |
| Standard Curve                                                                                                    | 11    | C2       | C3,C4      | BR Serum L2  | 23862.5 | 23824.3    | 273.65  | 1.15  | 1980.16                      | 1980.16    | 1988.00 | 100           | 4       |
|                                                                                                    | 12    | 03       | D3,D4      | BR Serum L3  | 10252.5 | 10214.3    | 123.74  | 1.21  | 299.79                       | 299.79     | 398.00  | /5            | 4       |
|                                                                                                    | 13    | 04       | E3,E4      | BR Serum L4  | 0100.0  | 4500.0     | 294.51  | 4.62  | 153.13                       | 153.13     | 199.00  | 70            | 4       |
| i li                                                                                                    | 14    | U5<br>   | F3,F4      | DR Seruii L5 | 1044.0  | 1506.5     | 00.97   | 0.00  | 31.09                        | 31.09      | 40.00   | /9            | 4       |
|                                                                                                    | 16    | X2       | H3 H4      | Sample 1     | 4005.5  | 4307.3     | 115.26  | 18.28 | 11.66                        | 11.66      |         |               | 4       |
|                                                                                                    | 17    | X3       | 45.46      | Sample 3     | 722.5   | 684.3      | 14.85   | 2.06  | 13.58                        | 13.58      |         |               | 4       |
|                                                                                                    | 18    | X4       | B5.B6      | Sample 4     | 41.0    | 2.8        | 1.41    | 3.45  | OOR <                        | *0.33      |         |               | 4       |
|                                                                                                    | 19    | X5       | C5.C6      | Sample 5     | 600.5   | 562.3      | 53.03   | 8.83  | 11.04                        | 11.04      |         |               | 4       |
|                                                                                                    | 20    | X6       | D5,D6      | Sample 6     | 132.5   | 94.3       | 9.19    | 6.94  | 1.89                         | 1.89       |         |               | 4       |
|                                                                                                    | 21    | X7       | E5,E6      | Sample 7     | 505.8   | 467.5      | 19.45   | 3.84  | 9.10                         | 9.10       |         |               | 4       |
|                                                                                                    | 22    | X8       | F5,F6      | Sample 8     | 80.8    | 42.5       | 3.18    | 3.94  | 0.98                         | 0.98       |         |               | 4       |
|                                                                                                    | 23    | X9       | G5,G6      | Sample 9     | 157.3   | 119.0      | 12.37   | 7.87  | 2.33                         | 2.33       |         |               | 4       |
|                                                                                                    |       |          |            |              |         |            |         |       |                              |            |         |               |         |

#### **Bio-Plex 200 Shutdown**

- 1. Shut down procedures ensure the instrument is clean before powering off
- 2. To initiate the Shutdown procedure, click Shutdown
- 3. Follow the on-screen instructions on how to prepare the MCV plate
  - a. Water and 10% Bleach

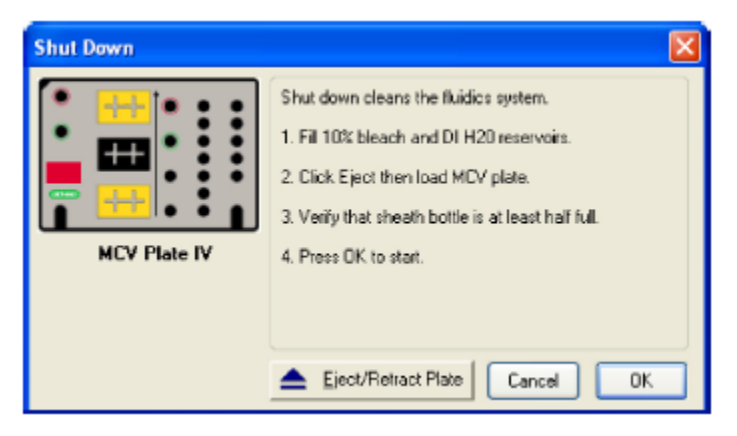

- b.
- 4. Allow the shutdown procedure to continue until complete (a dialog box will state Shutdown is complete)
- 5. Eject the MCV plate
  - a. Rinse the MCV plate with DI water, place upside down on paper towels to dry
- 6. Turn off the switches to the Bio-Plex 200
  - a. Turning off the hardware will cause a dialog box in Bio-Plex Manager to appear saying that it lost connection
  - b. Turn off HTF
  - c. Turn Off Reader
  - d. Turn Off XY Plate platform

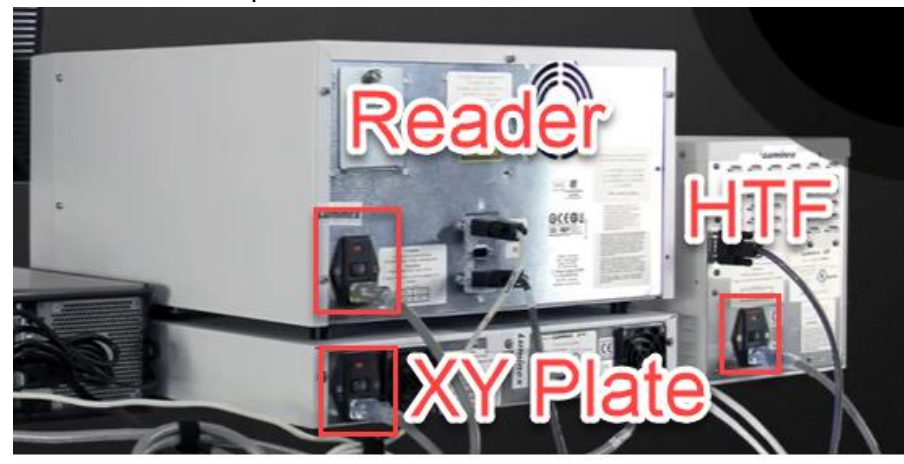

e.

#### Maintenance

Daily: Start up, Calibrate, Wash Between Plates, Shutdown

Weekly: Sonicate Needle, unclog, check for leaks

Monthly: Run Validation, Clean exterior surface

Every 6 Months: Replace syringe seal, clean ventilation filter

Yearly: Replace sheath filter, replace air intake filter

## Videos for Common Maintenance Tasks

Hardware Instruction Manual: https://www.biorad.com/webroot/web/pdf/lsr/literature/10005042.pdf

Remove or replace Needle: <a href="https://www.youtube.com/watch?v=o5jWPfVjYuk&t=51s">https://www.youtube.com/watch?v=o5jWPfVjYuk&t=51s</a>

Adjust Probe Height: https://www.youtube.com/watch?v=W-ckfD025jw

### **Troubleshooting Guide**

This troubleshooting guide addresses problems that may be encountered with Bio-Plex Pro<sup>™</sup> Assays. If you experience any of the problems listed below, review the possible causes and solutions provided. Poor assay performance may also be due to the Bio-Plex<sup>®</sup> Suspension Array Reader. To eliminate this possibility, use the validation kit to determine whether the array reader is functioning properly.

| Problem and Possible Causes                                                              | Possible Solutions                                                                                                    |
|------------------------------------------------------------------------------------------|----------------------------------------------------------------------------------------------------|
| High Inter-Assay Coefficient of Variation (CV)                                           |                                                                                                    |
| Standards and controls were not reconstituted<br>consistently between assays             | Incubate the reconstituted standards for 30 min on ice. Always be consistent with the incubation time and temperature                                                                                                    |
| High Intra-Assay CV                                                                      |                                                                                                    |
| Improper pipetting technique                                                             | Pipet carefully when adding standards, controls, samples, detection antibodies, and streptavidin-<br>PE, especially when using a multichannel pipet. Use a calibrated pipet. Change pipet tip after<br>every volume transfer                                        |
| Reagents and assay components not equilibrated<br>to room temperature prior to pipetting | All reagents and assay components should be equilibrated to room temperature prior to pipetting                                                                                                    |
| Contamination with wash buffer during wash steps                                         | During the wash steps, be careful not to splash wash buffer from one well to another. Be sure to monitor residual volume after each wash cycle. Ensure that the microplate shaker setting is not too high. Reduce the microplate shaker speed to minimize splashing |
| Slow pipetting of samples and reagents across the plate                                  | Sample pipetting across the entire plate should take less than 4 min. Reagent pipetting across<br>the entire plate should take less than 1 min                                                                                                    |
| Bio-Plex Wash Station: insufficient washing due to<br>clogged pins                       | Clean dispensing pins with the thicker of the two cleaning needles provided with washer. Perform regular rinses to minimize salt buildup                                                                                                    |
| Low Bead Count                                                                           |                                                                                                    |
| Miscalculation of bead dilution                                                          | Check your calculations and be careful to add the correct volumes                                                                                                    |
| Beads clumped in multiplex bead stock tube                                               | Vortex for 30 sec at medium speed before aliquoting beads                                                                                                    |
| Assay plate not shaken enough during incubation steps and prior to reading               | Shake the plate at 850 $\pm$ 50 rpm during incubation steps and for 30 sec immediately before reading the plate                                                                                                    |
| Reader is clogged                                                                        | Refer to the troubleshooting guide in the Bio-Plex 200 System hardware instruction manual<br>(document #10005042)                                                                                                    |
| Incorrect needle height of the reader                                                    | Adjust the needle height to coincide with the plate type provided in the kit                                                                                                    |
| Low Signal or Poor Sensitivity                                                           |                                                                                                    |
| Standards reconstituted incorrectly                                                      | Follow the standard preparation instructions carefully                                                                                                    |
| Detection antibody or streptavidin-PE diluted<br>incorrectly                             | Check your calculations and be careful to add the correct volumes                                                                                                    |
| High Background Signal                                                                   |                                                                                                    |
| Incorrect buffer was used (for example, assay<br>buffer used to dilute standards)        | Use standard diluent to dilute standards and as a reagent blank                                                                                                    |
| Accidentally spiked blank wells                                                          | Do not add any antigens to the blank wells                                                                                                    |
| Detection antibodies or streptavidin-PE incubated too long                               | Follow the procedure incubation time precisely                                                                                                    |

| Problem and Possible Causes                               | Possible Solutions                                                                                                    |
|-----------------------------------------------------------|----------------------------------------------------------------------------------------------------|
| Poor Recovery                                             |                                                                                                    |
| Expired Bio-Plex reagents were used                       | Check that reagents have not expired. Use new or nonexpired components                                                                                                    |
| Incorrect amounts of components were added                | Check your calculations and be careful to add the correct volumes                                                                                                    |
| Microplate shaker set to an incorrect speed               | Check the microplate shaker speed and use the recommended setting. Setting the speed too<br>high may cause splashing and contamination. Setting the speed too low may cause low assay<br>signal and false plateau or saturation at the high end of standard curves. Use the recommended<br>plate shaker |
| Quality controls do not fall within expected ranges       | Make sure that the control vial is reconstituted at the same time as standards and in the same<br>standard diluent HB. Incubate for precisely 30 min                                                                                                    |
| Improper pipetting technique                              | Pipet carefully when adding standards, samples, detection antibodies, and streptavidin-PE,<br>especially when using a multichannel pipet. Use a calibrated pipet. Change pipet tip after every<br>volume transfer                                                                                       |
| Impact of Sample Matrix                                   |                                                                                                    |
| Poor precision in serum and plasma sample<br>measurements | Check whether any interfering components, additives, or gel from separators were introduced<br>into the samples. Avoid using hernolyzed and heavily lipemic samples. Remove visible particulate<br>in samples by centrifugation. Avoid multiple freeze-thaw cycles of samples                           |

## Running a Bio-Rad Bio-Plex Assay

#### Assay Workflow

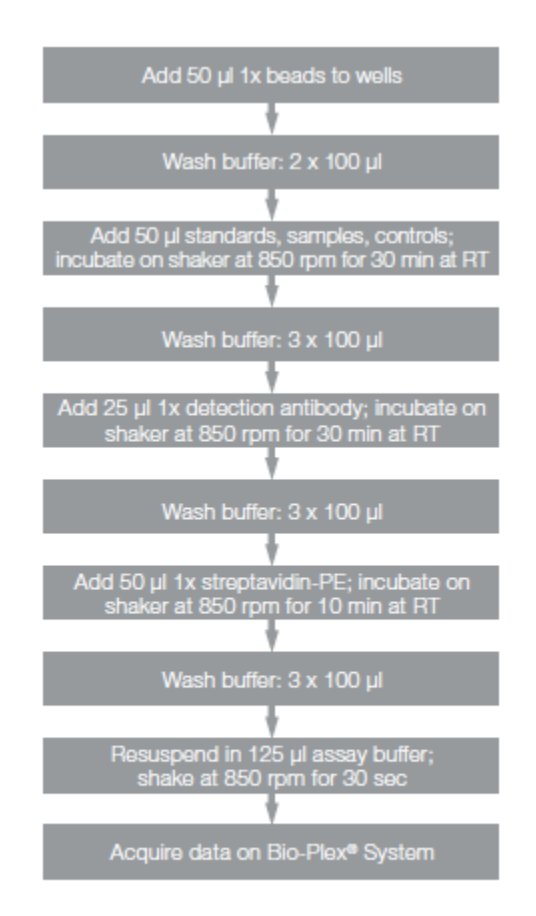

**Note:** Once thawed, keep samples on ice. Prepare dilutions just prior to the start of the assay and equilibrate to room temperature before use.

#### Assay Steps

- 1. When Calibration and Performance verification passes prepare samples and workspace.
  - a. Thaw on ice
  - b. Vortex well
  - c. Centrifuge at 10,000 X g @ 4°C for 8 minutes, then keep samples at 4°C.
    - *i.* (**note**: when performing 2 plates per day, thaw, vortex and spin all samples prior to start of assay; when the first spin is ongoing, prepare STD and put SAMPLE DILUENT into a round-bottomed 96well plate)
- 2. Label tubes:
  - a. Eppendorf for Standards, Blank,
  - b. 15ml for Beads, Detection antibody, SA-PE
- 3. To the bead dilution tube, detection antibody dilution tube and SA-PE dilution tube, you can go ahead and add the correct volume of reagent-specific buffer.
  - a. Bead diluent: 5130uL Assay Buffer
  - b. Detection Antibody diluent: 2700uL Detection Antibody Diluent HB
  - c. SA-PE diluent: 5940uL Assay Buffer
- 4. Resuspend Standard and Control:
  - Add 250 µl standard diluent HB to standard vial, vortex and store on ice for exactly 30 minutes, mixing by inversion intermittently
  - Add 250 ul standard diluent HB to control vial, vortex and store on ice for exactly
     30 minutes, mixing by inversion intermittently
    - i. Standard and Control must be used during this assay, do not freeze for future runs.
- 5. Prepare Samples:
  - a. During 30-minute Standard/Control incubation, add 150 µl of sample diluent to round bottomed 96well plate where samples will be diluted (according to Plate Layout)
  - b. (If Applicable) Transfer 96well plate to Biological Safety Cabinet, Class 2
  - c. Add 50 µl of plasma sample (1:4 dilution) according to Plate Layout. Mix gently with pipette and store on ice until time to begin assay.

- 6. Prepare Standards:
  - a. During 30-minute Standard incubation, label 10 Eppendorf tubes S1-S10 and Blank. (When 2 plates/day assayed, use 1 Standard vial only). Store on ice until use.
  - b. Add 150ul Standard diluent to tubes S2 S10 and Blank
    - i. Do not add Diluent to S1
  - c. Adding Standard to tubes:

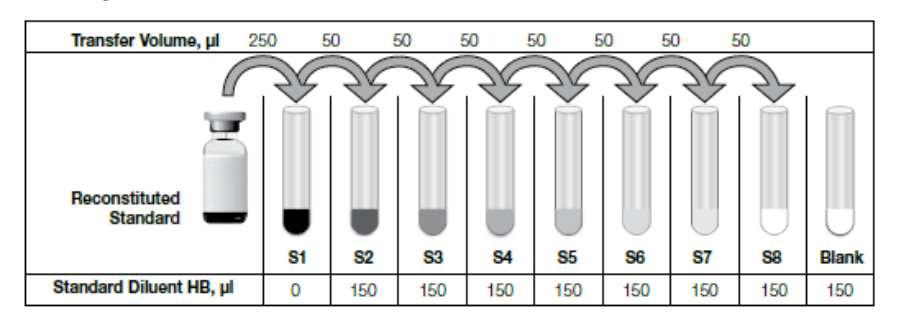

Fig. 3. Preparing a fourfold dilution series with a single reconstituted standard.

**Note:** For samples with very low endogenous analytes, preparing an additional standard point to extend the bottom end of the standard curve may help to improve sample detectability.

- i. For S1: add 250 µl from Standard vial.
- ii. For S2: transfer 50 µl from S1 to S2, vortex 5 seconds to mix.
- iii. For S3: transfer 50 µl from S2 to S3, vortex 5 seconds to mix.
- iv. For S4: transfer 50 µl from S3 to S4, vortex 5 seconds to mix.
- v. For S5: transfer 50 µl from S4 to S5, vortex 5 seconds to mix.
- vi. For S6: transfer 50 µl from S5 to S6, vortex 5 seconds to mix.
- vii. For S7: transfer 50 µl from S6 to S7, vortex 5 seconds to mix.
- viii. For S8: transfer 50 µl from S7 to S8, vortex 5 seconds to mix.
- ix. For S9: transfer 50 µl from S8 to S9, vortex 5 seconds to mix.
- x. For S10: transfer 50 µl from S9 to S10, vortex 5 seconds to mix.
- 7. Preparing Beads:
  - a. Dilute beads in 15 ml conical tube:
    - *i.* Note: premixed assay vs single-plex assays differ
  - b. Transfer 570 μl of beads (vortexed well, transferring 200 μl, 200 μl, and 170 μl of well-mixed beads) and to the 5130 μl of Assay Buffer.
  - c. Vortex and keep from light.
- 8. If Standard and Control are still incubating STOP HERE and Wait.
  - a. When the Standards, Controls, and Samples are all ready to be put into the assay plate you may proceed.

- 9. Adding Beads to the Assay Plate:
  - a. Clamp assay plate on magnetic holder.
  - b. Add 50 µl of 1X beads to all wells.
- 10. Wash beads on plate washer using the MAGX2 setting.
  - a. (If Applicable) Transfer assay plate to BSL hood.
  - b. Program -> Magx2 -> Enter until it starts.
  - c. It will pause for about 30 seconds before starting.
- 11. Remove plate after completion.
  - This contains beads with very little buffer. Work quickly, carefully, and diligently to transfer your sample into the plate. <u>ACCURACY IS CRITICAL, DO NOT</u> <u>RUSH!</u>
- 12. <u>(Under the Biological Safety Cabinet Class 2)</u>, transfer 50 μl of Standards and Samples (diluted) from 96well plate onto assay plate using a multichannel pipette (according to plate map layout).
- 13. Cover plate with foil seal, make sure to press seal down so that all wells are separate.
  - a. Shake on rotator at 850 rpm for 30 minutes.
  - b. Start a timer for 20 and 30 minutes! Keeping a consistent assay time is critical for multiple-assay experiments
- 14. After 20 minutes have passed, mix and quick spin Detection antibody (10X);
  - a. add 300 µl of Detection antibody to 2700uL of Detection antibody diluent. Mix well.
    - *i.* Note: premixed assay vs single-plex assays differ
- 15. After 30-minute incubation is complete, Turn off plate shaker
- 16. Wash plate on plate washer under the BSCII and using the MAGx3 setting.
  - a. Programs -> Magx3 -> enter until wash
- 17. Remove assay plate after completion.
- 18. Vortex Detection antibody (1X); add 25 µl to each well.
- 19. Cover plate with sealing foil.
  - a. Shake at 850 rpm for 30 minutes.
  - b. Set a timer for 20 minutes and 30 minutes.
  - c. <u>NOTE: IF running 2 plates, time to start 2<sup>nd</sup> plate;</u>
    - *i.* <u>record Detection antibody incubation time to also incubate 2<sup>nd</sup> plate</u> <u>Detection antibody incubation the same exact time.</u>
  - d. Click the Laser Warm up button again to reset the 4-hour timer.

- 20. After 20 minutes of Detection antibody incubation (or after 2<sup>nd</sup> plate has been started), Prepare SA-PE
  - a. vortex and quick spin 100X SA-PE.
  - b. Add 60 µl (100X) SA-PE to 5940uL of Assay Buffer.
  - c. Vortex and protect from light (Cover with foil or put in drawer)
- 21. After 30-minute Detection antibody incubation, turn off plate shaker
  - a. wash 1<sup>st</sup> plate on plate washer, setting MAGX3.
  - b. Remove afterwards
- 22. Vortex 1X SA-PE and add 50 µl to each well.
- 23. Cover with foil seal
- 24. shake on rotator at 850 rpm for 10 minutes.
  - a. Exceeding 10 minutes will increase background. Set a timer
    - *i.* Note: Wait at assay, do not become distracted.
- 25. After 10-minute Detection antibody incubation, turn off plate shaker
  - a. Wash plate on plate washer, setting MAGX3.
  - b. Remove afterwards
- 26. Resuspend all wells with 125 µl of Assay Buffer.
- 27. Cover with foil cover and shake for a full 30 seconds.
- 28. Open Bio-Plex Manager 6.2
  - a. If running a new program, start from the beginning of the next section
  - b. If running a pre-saved program, open and start form step 11.